# คู่มือการใช้งาน PongPang.net

#### 1. การสมัครสมาชิก

1.1. สำหรับการสมัครสมาชิกให้ผู้ใช้งานเลือกเมนู "สมัครสมาชิก" ตรงเมนูด้านขวาบน

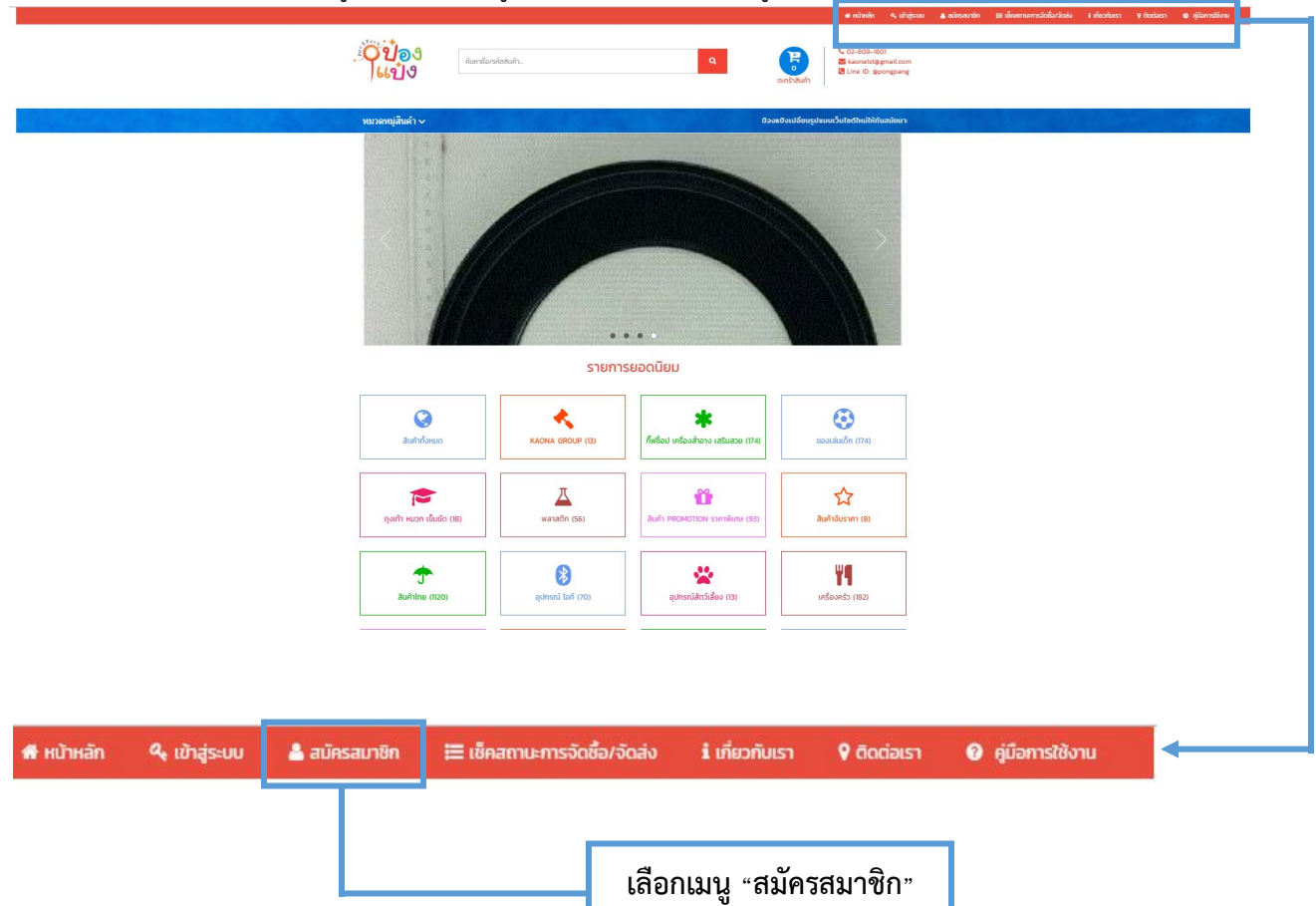

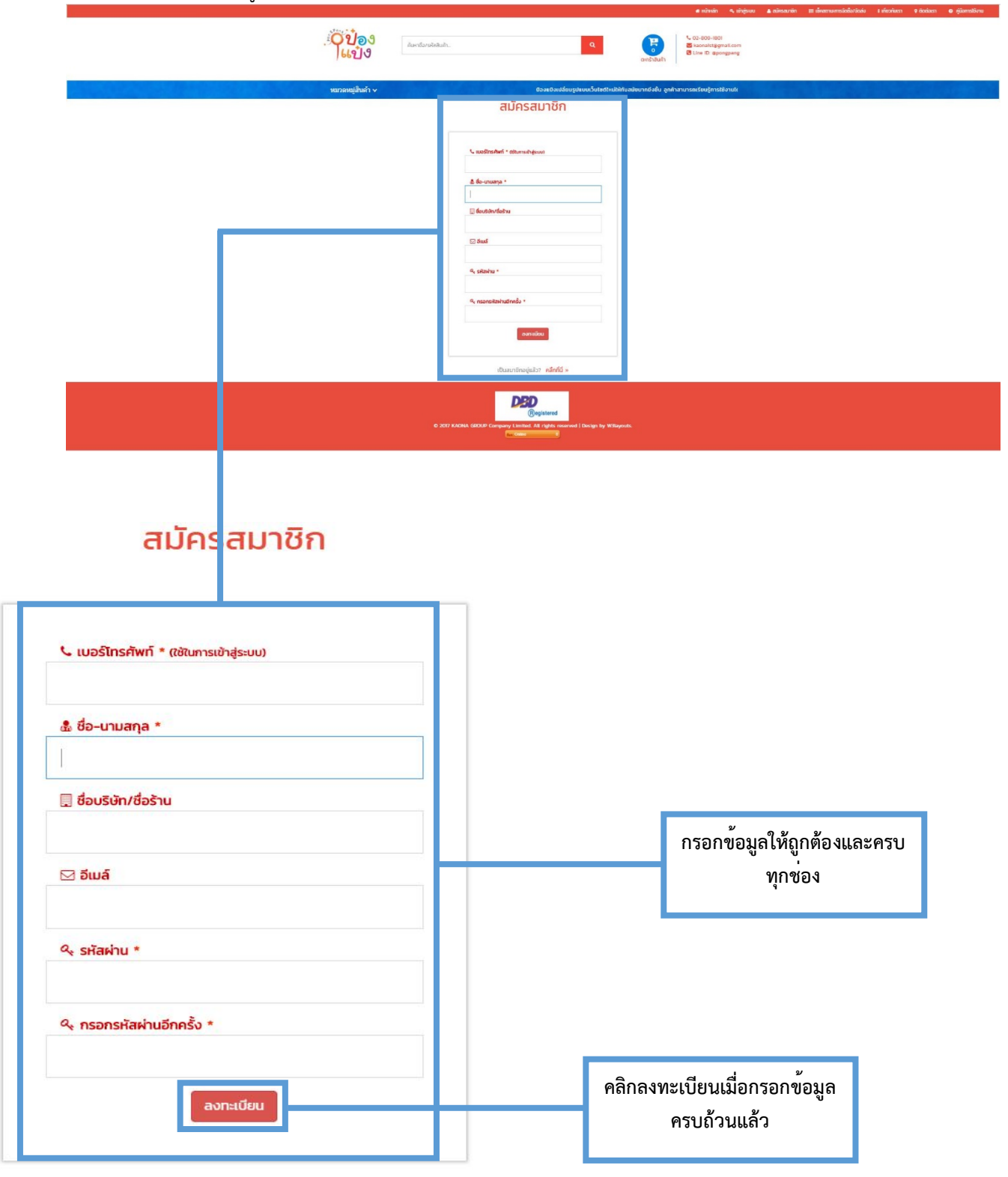

#### 1.2. เมื่อทำการเลือกเมนู "สมัครสมาชิก" เสร็จแล้วหน้าจอจะเปลี่ยนเป็นหน้าจอการลงทะเบียน

เป็นสมาชิกอยู่แล้ว? ค<mark>ลิ้กที่นี่</mark> »

 1.3. เมื่อทำการลงทะเบียนเสร็จแล้วจะมีหน้าต่างลงทะเบียน "สำเร็จ" แจ้งขึ้นมาผู้ใช้งานก็จะสามารถทำการเข้า สู่ระบบได้ในขั้นตอนต่อไป

|                         | 👫 หน้าหลัก 🛔 ้จิรวิทย์ เต้มราบ                                                                                        | ⊞ เชิกสถานะการจัดชื่อ/จัดส่ง Թ ออกจากระบบ 👔 เกิมวกับเรา 💡 ติดต่อเรา 🚱 ศูมิอการใช้งาน |
|-------------------------|----------------------------------------------------------------------------------------------------|--------------------------------------------------------------------------------------|
| ะังาข้อง<br>เย่าง       | Q                                                                                                    | Cuntratium<br>Cuntratium<br>Cuntratium                                               |
| หมวดหมู่สืบค้า ~ Jonnst |                                                                                                    |                                                                                      |
|                         | สมัครสมาชิก                                                                                                    |                                                                                      |
|                         | สำเร็จ!                                                                                                    | แจ้งเตือนการลงทะเบียนสำเร็จ                                                          |
|                         | φ.α.1 (6 κα νης ιύε υι έσυ τα σα και           φ.α.           φ. sabahu *           φ.           φ. naonsibakuűnnés * |                                                                                      |

### 2. ขั้นตอนการเข้าสู่ระบบ

2.1. ผู้ใช้ดำเนินการเลือกเมนู "เข้าสู่ระบบ" ตรงเมแถบเมนูด้านขวาบน

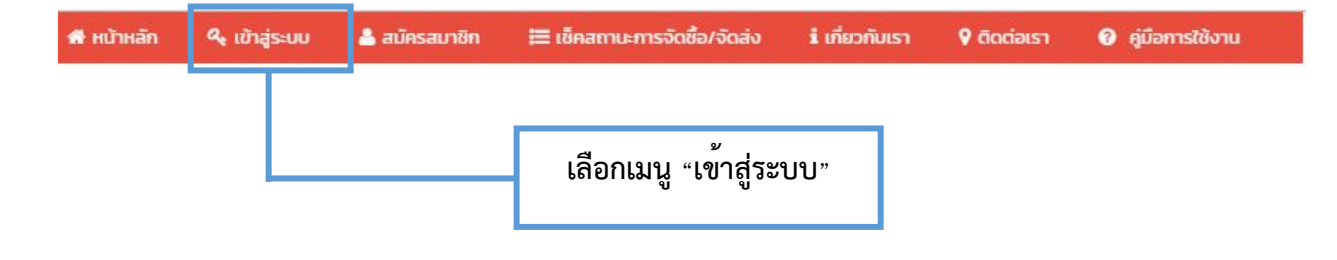

 2.2. เมื่อผู้ใช้งานเลือกเมนูเข้าสู่ระบบแล้วหน้าจอจะแสดงหน้าระบบให้ผู้ใช้งานกรอก "เบอร์โทรศัพท์" และ "ระหัสผ่าน" ที่ถูกต้องลงไป

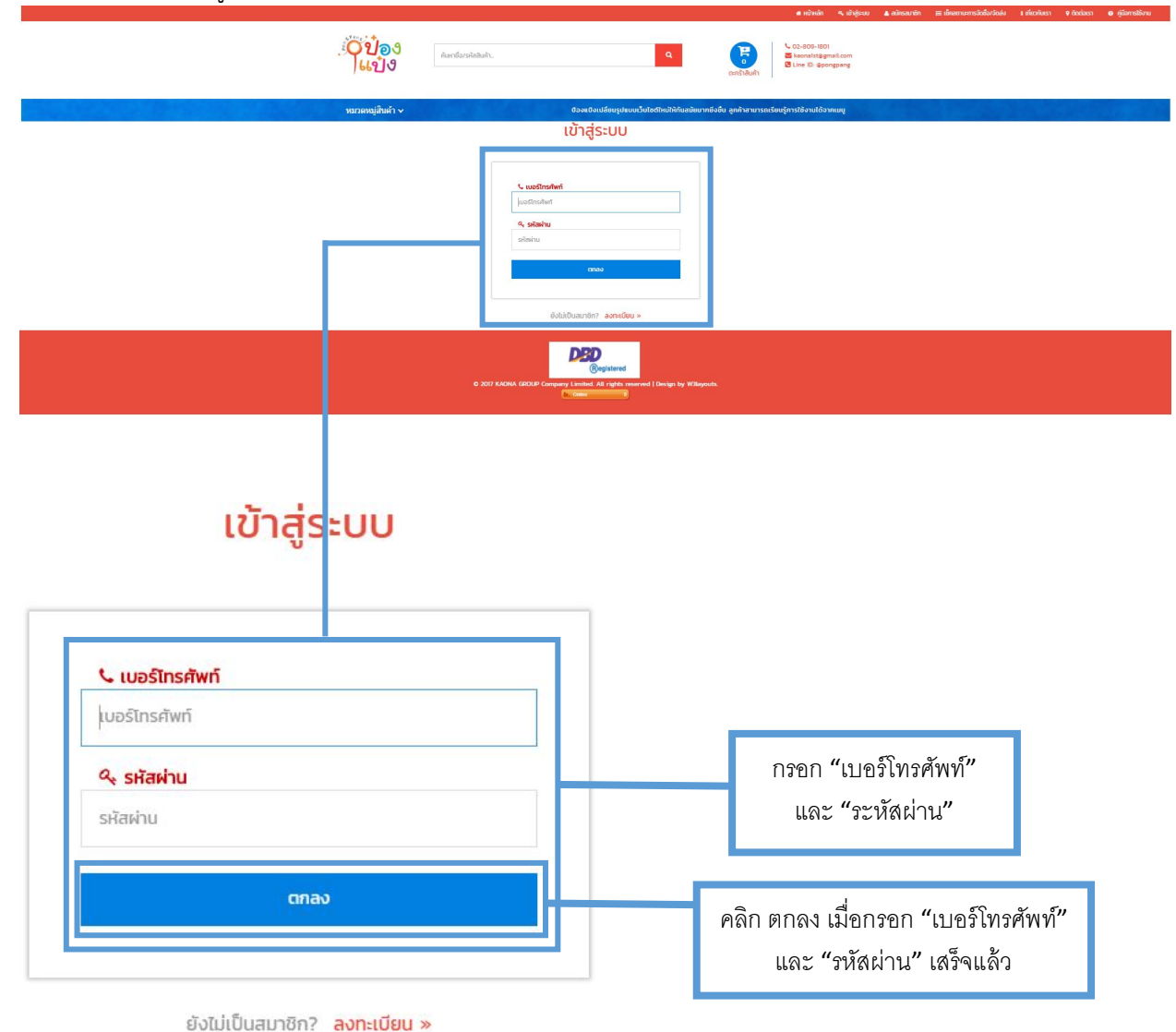

 2.3. เมื่อคลิกเข้าสู่ระบบแล้ว ระบบจะแสดงหน้าโปรไฟล์ของผู้ใช้งาน ซึ่งผู้ใช้งานหรือลูกค้าสามารถแข้ไขข้อมูล ของตนเองและใส่ที่อยู่ของตนเองได้

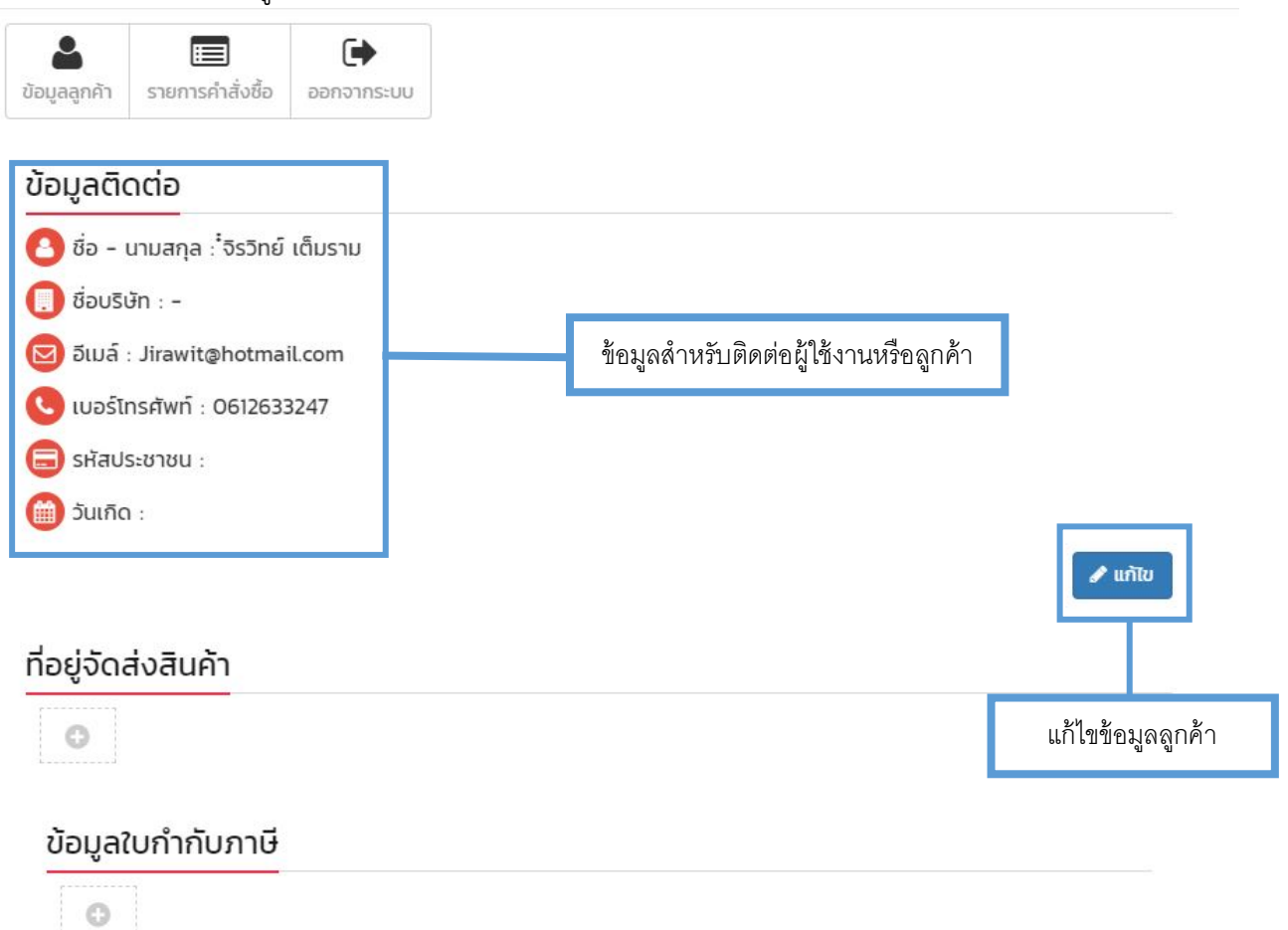

 2.4. เมื่อคลิกแก้ไขข้อมูลลูกค้าแล้วจะมีหน้าจอสำหรับการแก้ไขข้อมูลสำหรับติดต่อลูกค้าแสดงขึ้นมา ผู้ใช้งาน สามารถดำเนินการแก้ไขข้อมูลการติดต่องของตนเองได้

| ไปไป 2000 ออกจาย ข้อมูลลูกค้า รายการคำสั่งชื้อ ออกจาย ออกจาย ข้อมูลลูกค้า รายการคำสั่งชื้อ ออกจาย ข้อมูลลูกค้า รายการคำสั่งชื้อ ออกจาย ข้อมูลลูกค้า รายการคำสั่งชื้อ ออกจาย ข้อมูลลูกค้า รายการคำสั่งชื่อ ออกจาย ข้อมูลลูกค้า รายการคำสั่งชื่อ ออกจาย ข้อมูลลูกค้า รายการคำสั่งชื่อ ออกจาย ข้อมูลลูกค้า รายการคำสั่งชื่อ ออกจาย ข้อมูลลูกค้า รายการคำสั่งชื่อ ออกจาย รายการคำสั่งชื่อ ออกจาย รายการคำส่งชื่อ ออกจาย รายการคำสั่งชื่อ รายการคำสั่งชื่อ ออกจาย รายการคำสั่งชื่อ ออกจาย รายการคำส่งชื่อ ออกจาย รายการคำส่งชื่อ ออกจาย รายการคาย รายการคาย รายการคาย รายการคาย ราย<br>รายการคาย รายการคาย รายการคาย รายการคาย รายการคาย รายการคาย รายการคาย รายการคาย รายการคาย รายการคาย รายการคาย รายการคาย รายการคาย รายการคาย รายการคาย รายการคาย รายการคาย รายการคาย รายการคาย รายกา<br>รายการคาย รายการคาย รายการคาย รายการคาย รายการคาย รายการคาย รายการคาย รายการคาย รายการคาย รายการคาย รายการคาย รายการคาย รายการคาย รายการคาย รายการคาย รายการคาย รายการคาย รายการคาย รายการคาย รายการคาย รายการคาย รายการคาย รายการคาย รายการคาย รายการคาย รายการคาย รายการคาย รายการคาย รายการคาย รายการคาท รายการคาย รายการคาย รายการคาย รายการคาย รายการคาย รายการคาย รายการคาย รายการคาย รายการคาย รายการคาย รายการคาย รายการคาย รายการคาย รายการคาย รายการคาย รายการคาย รายการคาย รายการคาย รายการคาย รายการคาย รายการการคาย รายการการคาย รายการคา | กระบบ                                      |                    |        |
|----------------------------------------------------------------------------------------------------|--------------------------------------------|--------------------|--------|
| ข้อมูลติดต่อ                                                                                                    |                                            |                    |        |
| <ul> <li>๕อ่อ - นามสกุล</li> <li>จิรวิทย์ เต็มราม</li> </ul>                                                                                                    |                                            |                    |        |
| -                                                                                                    |                                            |                    |        |
| 🖂 อีเมล์                                                                                                    |                                            |                    |        |
| Jirawit@hotmail.com                                                                                                    |                                            | กรอกรายละเอียดข้อม | าูลที่ |
| เบอร์โทรศัพท์                                                                                                    |                                            | ต้องการแก้ไข       |        |
| 🚍 รหัสประชาชน                                                                                                    |                                            |                    |        |
| 1939801210173                                                                                                    |                                            |                    |        |
| 🛗 วันเกิด<br>20 🔻 มีนาคม 🔻                                                                                                    | 2536 *                                     |                    |        |
| 🔦 รหัสผ่าน                                                                                                    |                                            |                    |        |
|                                                                                                    |                                            |                    |        |
| บันทึก <mark>ยกเลิก</mark><br>ครี                                                                                                    | ลิกบันทึกเมื่อท่านแก้ไข<br>ข้อมูลเสว็จแล้ว |                    |        |

 2.5. เมื่อผู้ใช้งานหรือลูกค้าแก้ไขข้อมูลเสร็จแล้วให้ทำการกดปุ่มบันทึกแล้วจะมีการแจ้งเตือนการแก้ไขข้อมูล สำเร็จ

| หมวดหมู่สินค้า 🗠                                             |                                     | ป้องแป้งเปลี่ยนรูปแบบเว็บไซต์ใหม่ใ |
|--------------------------------------------------------------|-------------------------------------|------------------------------------|
|                                                              |                                     |                                    |
| <ul> <li>สื่อ - นามสกุล</li> <li>จิรจิกย์ เต็มราม</li> </ul> |                                     |                                    |
| 📕 ชื่อบริษัท                                                 |                                     |                                    |
| -                                                            |                                     |                                    |
| ש סנגם<br>Jirawit@hotmail.com                                |                                     |                                    |
| 0 เบอร์ไทรศัพท์                                              | $\checkmark$                        |                                    |
| 0612633247                                                   | สำเร็จไ                             | แจ้งเตือนการแข้ไขข้อ               |
| 1939801210173                                                | คณได้แก้ไขข้อมูลดิดต่อเรียบร้อยแล้ว | สำเร็จ                             |
| 🛗 ວັນເກັດ                                                    |                                     |                                    |
| 20 🔻 มีนาคม 🔻 รั                                             | ตกลง                                |                                    |
| 🔩 รหัสผ่าน                                                   |                                     |                                    |
|                                                              |                                     |                                    |
| 🔩 ใส่รหัสผ่านอีกครั้ง                                        |                                     |                                    |
|                                                              |                                     |                                    |

|      | ິ               | ົ້                                                                                                    | 1 2/                           |         |              | 2         |
|------|-----------------|----------------------------------------------------------------------------------------------------|--------------------------------|---------|--------------|-----------|
|      | າຍ              | di la constante di la constante | 9                              | a ! o   | ູ້           | 1 9 1 9   |
| 26   | PI 6( 9 7 9 191 | ເຮັດຈຸດຄາສາ                                                                                                    | າດຮວງໜ່າຫລາ                    | 29/2012 | വുട്ടവറെ     | สงสุขตาโด |
| Z.D. |                 | างขุดแห่เดิน                                                                                                    | *1 1 7 6 1 6 1 4 6 1 7 1 9 4 1 | สมยายส  | ועופו וג ועו | สงสมพาเมฑ |
|      |                 |                                                                                                    |                                |         |              |           |
|      | 0               | U                                                                                                    | U                              |         |              |           |

| .6. ผู้ใช้งานหรือลูกค้าสามารถเพิ่มข้อมูลที่อยู่สำหรับจัดส่งสินค้าได้                        |
|---------------------------------------------------------------------------------------------|
| <ul> <li>ไม่</li> <li>ข้อมูลลูกค้า</li> <li>รายการคำสั่งซื้อ</li> <li>ออกจากระบบ</li> </ul> |
| ข้อมูลติดต่อ                                                                                |
| 🙆 ชื่อ - นามสกุล : ้จิรวิทย์ เต็มราม                                                        |
| ปี ชื่อบริษัท : -                                                                           |
| 🗵 อีเมล์ : Jirawit@hotmail.com                                                              |
| 🕓 เบอร์โทรศัพท์ : 0612633247                                                                |
| 😑 รหัสประชาชน :                                                                             |
| 🌐 ວັນເກັດ :                                                                                 |
| 🖋 แก้ไข                                                                                     |
| ที่อยู่จัดส่งสินค้า                                                                         |
| เพิ่มข้อมูลที่อยู่สำหรับจัดส่งสินค้า                                                        |
| ข้อมูลใบกำกับภาษี                                                                           |
| 6                                                                                           |

2.7. เมื่อทำการคลิกเพิ่มข้อมูลที่อยู่สำหรับจัดส่งสินค้าแล้วจะมีหน้าต่างสำหรับกรอกรายละเอียดที่อยู่สำหรับ จัดส่งสินค้า ทีอยู่เพื่อการจัดส่งสินค้า

| <ul> <li>เบอริทรศพท์</li> <li>บับแลยท์</li> <li>บับแลยท์</li> <li>พู่</li> <li>พู่</li> <li>ทู่บัน/ภาคาร</li> <li>เอย</li> <li>กรอกรายละเอียดที่อยู่สำหรับ</li> <li>จัดส่งสินค้า</li> <li>จัดส่งสินค้า</li> </ul>                                                                                                    | * ชื่อผู้รับ                                                                                                    |                             |
|----------------------------------------------------------------------------------------------------|----------------------------------------------------------------------------------------------------|-----------------------------|
| • บันเลมที่   ม ม ม ม ม ม ม ม ม ม ม ม ม ม ม ม ม ม                                                                                                    | * เบอร์โทรศัพท์                                                                                                    |                             |
| หมู่บ้าน/อาคาร       หมู่บ้าน/อาคาร       ขอย       องหวัด       - เลือกจังหวัด       - เลือกจังหวัด       รังหวัด       - เลือกจังหวัด       * เลือกจังหวัด       * เลือกจังหวัด       * เลือกจังหวัด       * เลือกจังหวัด       * เลือกจังหวัด       - เลือกจังหวัด       - เลือกจังหวัด       - เลือกจังหวัด       - เลือกจับนว/เบต       * เลือกจำบอ/เบต                                                                                                    | * บ้านเลขที่                                                                                                    |                             |
| หมู่บ้าน/ฮาการ<br>ขอยกรอกรายละเอียดที่อยู่สำหรับ<br>จัดส่งสินค้า                                                                                                    | HŲ                                                                                                    |                             |
| และสุริการายละเอียดที่อยู่สำหรับ<br>กรอกรายละเอียดที่อยู่สำหรับ<br>จัดส่งสินค้า          อนน         รังหวัด         เลือกจำเภอ/เบต         เลือกจำเภอ/เบต         เลือกจำเภอ/เบต         เลือกจำเภอ/เบต         เลือกจำเภอ/เบต         เลือกจำเภอ/เบต         เลือกจำเภอ/เบต         เลือกจำเภอ/เบต                                                                                                    | หมู่บ้าน/อาคาร                                                                                                    |                             |
| <ul> <li>พัน</li> <li>จังหวัด</li> <li>- เลือกจังหวัด</li> <li>*</li> <li>อำเภอ/เขต</li> <li>- เลือกจำเภอ/เขต</li> <li>*</li> <li>ส่งกับเล/เของ</li> <li>- เลือกต้านอ/เของ</li> <li>- เลือกต้านอ/เของ</li> <li>- เลือกต้านอ/เของ</li> </ul>                                                                                                    | 200                                                                                                    | กรอกรายละเอียดที่อยู่สำหรับ |
| รังหวัด<br>เลือกจังหวัด ▼<br>อำเภอ/เขต ▼<br>เลือกอำเภอ/เขต ▼<br>เลือกดำเวล/แขวง<br>เลือกตำบล/แขวง ■<br>เลือกตำบล/แขวง ■<br>เลือกตับเล/แขวง ■<br>เลือกตับเล/แขวง ■<br>เลือกตับเล/แขวง ■                                                                                                    | อบม                                                                                                    | จัดส่งส่นค้า                |
| เลือกจังหวัด • อำเภอ/เขต • (กับอ/แขวง เลือกดำบอ/แขวง • • รหัสเปราสรีอ์ คลิกบันทึกเมื่อกรอกที่อยู่เสร็จแล้ว                                                                                                    | δυκόα                                                                                                    |                             |
| อำเภอ/เขต เลือกสำเภอ/เขต เสือกสำเภอ/เขต เสือกสำเภอ/เขต เสือกสำเภอ/แของ เสือกสำบอ/แของ เสือกสำบอ/แของ เสือกสำบอ/แของ เสือกสำบอ/แของ                                                                                                    | เลือกจังหวัด 🔻                                                                                                    |                             |
| <ul> <li>๓๗๓๚ฃอง</li> <li>๘อก๓๚ฃอง</li> <li>๑๙๚ฃอง</li> <li>๑๓๓๚ฃอง</li> <li>๑๓๓๚ฃอง</li> <li>๑๓๓๚ฃอง</li> <li>๑๓๓๚ฃอง</li> <li>๑๓๓๚ฃอง</li> <li>๑๓๓๚ฃอง</li> <li>๓๓๓๚ฃอง</li> <li>๓๓๓๚ฃอง</li> <li>๓๓๓๚ฃอง</li> <li>๓๓๚ฃอง</li> <li>๓๓๚ฃอง</li> </ul> | อำเภอ/เขต<br>เลือกอำเภอ/เขต 🔻                                                                                               |                             |
| <ul> <li>- เลือกตำบล/แขวง</li> <li>รศสประสรี</li> <li>คลิกบันทึกเมื่อกรอกที่อยู่เสร็จแล้ว</li> </ul>                                                                                                    | ตำบล/แขวง                                                                                                    |                             |
| <u> </u>                                                                                                    | เลือกตำบล/แขวง<br>* รหัสเปรษะสะ คลิกบันทึกเมื่อกรอกที่อย่เสร็จแล้ว                                                          |                             |
|                                                                                                    | <ul> <li>สายล/แขวง</li> <li>- เลือกต่าบล/แขวง</li> <li>รหัสเประชารี</li> <li>คลิกบันทึกเมื่อกรอกที่อยู่เสร็จแล้ว</li> </ul> |                             |

| $(\checkmark)$                                      |                                                              |
|-----------------------------------------------------|--------------------------------------------------------------|
|                                                     |                                                              |
|                                                     | แจ้งเตือนการเพิ่มที่อย่สำ                                    |
| สำเร็จ!                                             | จัดส่งสิบค้าสำเร็จ                                           |
| คุณได้เพิ่มที่อยู่เพื่อการจัดส่งสินค้าเรียบร้อยแล้ว | UPIGINGI IGI IGU U                                           |
|                                                     |                                                              |
| ตกลง                                                |                                                              |
| •                                                   |                                                              |
|                                                     |                                                              |
| •                                                   |                                                              |
|                                                     |                                                              |
|                                                     |                                                              |
|                                                     | ตุณได้เพิ่มที่อยู่เพื่อการจัดส่งสินค้าเรียบร้อยแล้ว<br>เกาลง |

## 2.8. ผู้ใช้งานหรือลูกค้าสามารถใส่ข้อมูลใบกำกับภาษีได้

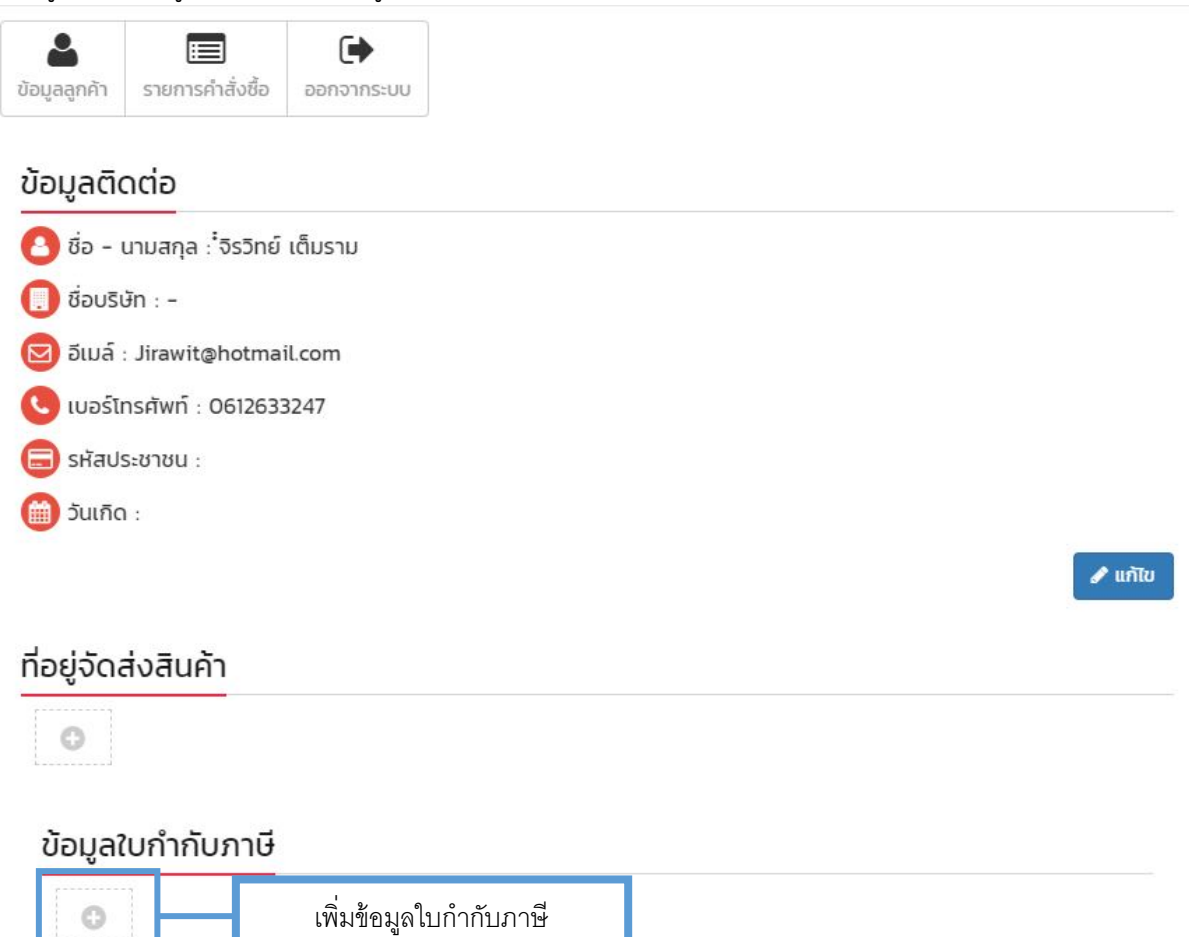

 2.9. เมื่อทำการคลิกเพิ่มข้อมูลใบกำกับภาษีแล้วจะมีหน้าต่างสำหรับเลือกประเภทใบกำกับภาษีระหว่าง "นิติ บุคคล" และ "บุคคลธรรมดา" ท่านสามารถเลือกประเภท และ กรอกรายละเอียดของใบกำกับภาษีที่ท่าน ต้องการได้

| <ul> <li>ข้อมูลลุกคัก รายการคำสั่งชื่อ</li> <li>ข้อมูลใบกำกับภาษี</li> <li>บิดีบุคคล</li> <li>บุคคลรรมดา</li> </ul> |                       |
|----------------------------------------------------------------------------------------------------|-----------------------|
| เลียบปะจำตัวผู้เสียภาษี (ถ้ามี) :<br>เลียกประเภทผู้จ่ายภาษี <sup>ห</sup> ก่อยู่ใบกำกับ :                            | กรอกข้อมูลใบกำกับภาษี |
| เขา คลิกบันทึกข้อมูลเมื่อเลือก     และกรอกรายละเอียด     ใบกำกับภาษีเรียบร้อยแล้ว                                   |                       |

### 3. หน้าหลักและการเลือกซื้อสินค้า

3.1. ในการเลือกซื้อสินค้าผู้ใช้งานหรือลูกค้าจะต้องเลือกเมนู "หน้าหลัก" ตรงแถบเมนู

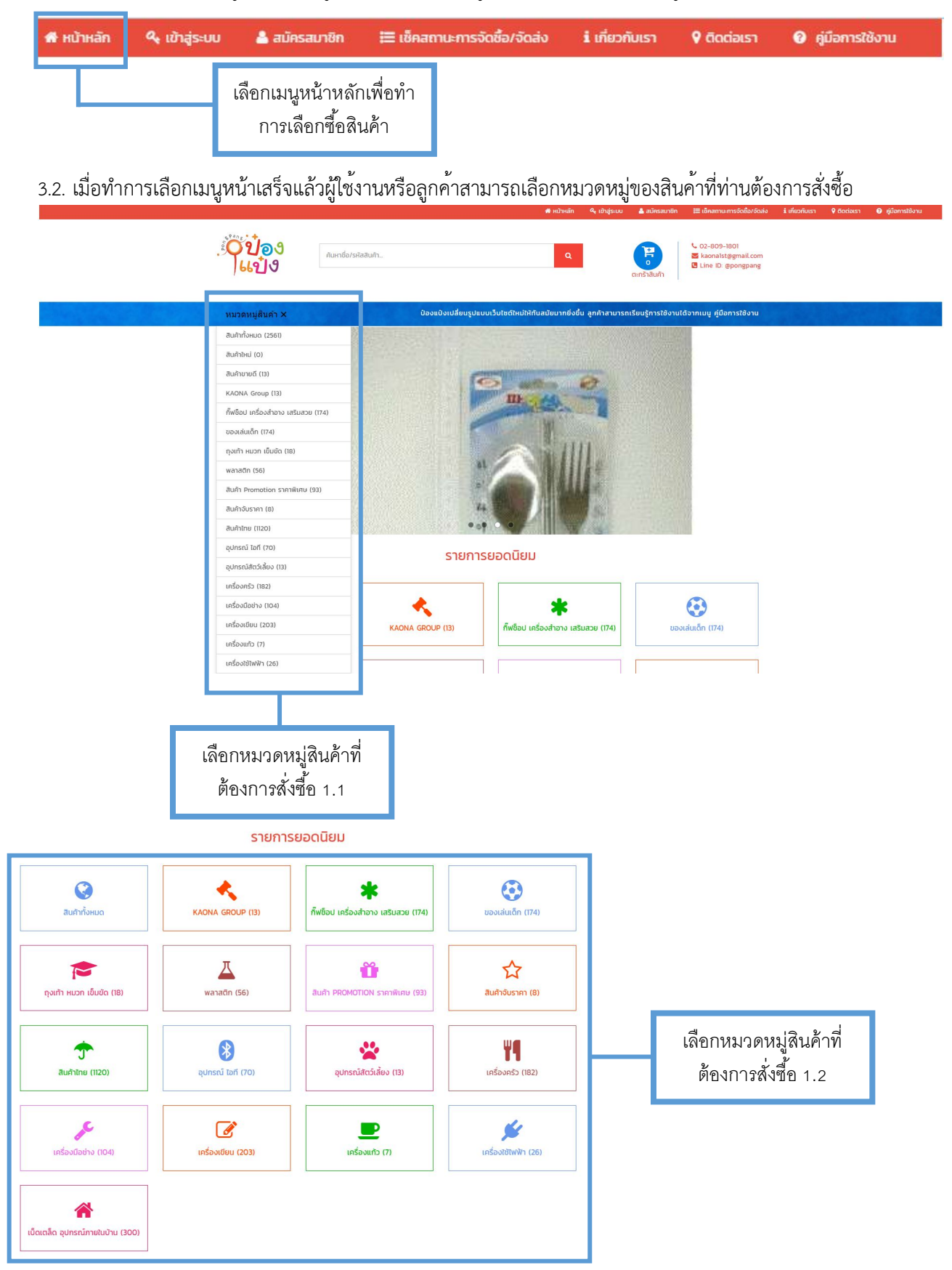

3.3. เมื่อผู้ใช้งานระบบหรือลูกค้าเลือกหมวดหมู่สินค้าที่ผู้ใช้ระบบหรือลูกค้าต้องการเรียบร้อยแล้วหน้าก็จะแสดง สินค้าทั้งหมดในหมวดที่ผู้ใช้ต้องการ ผู้ใช้ระบบหรือลูกค้าสามารถเลือกสั่งซื้อสินค้าที่ท่านต้องการได้

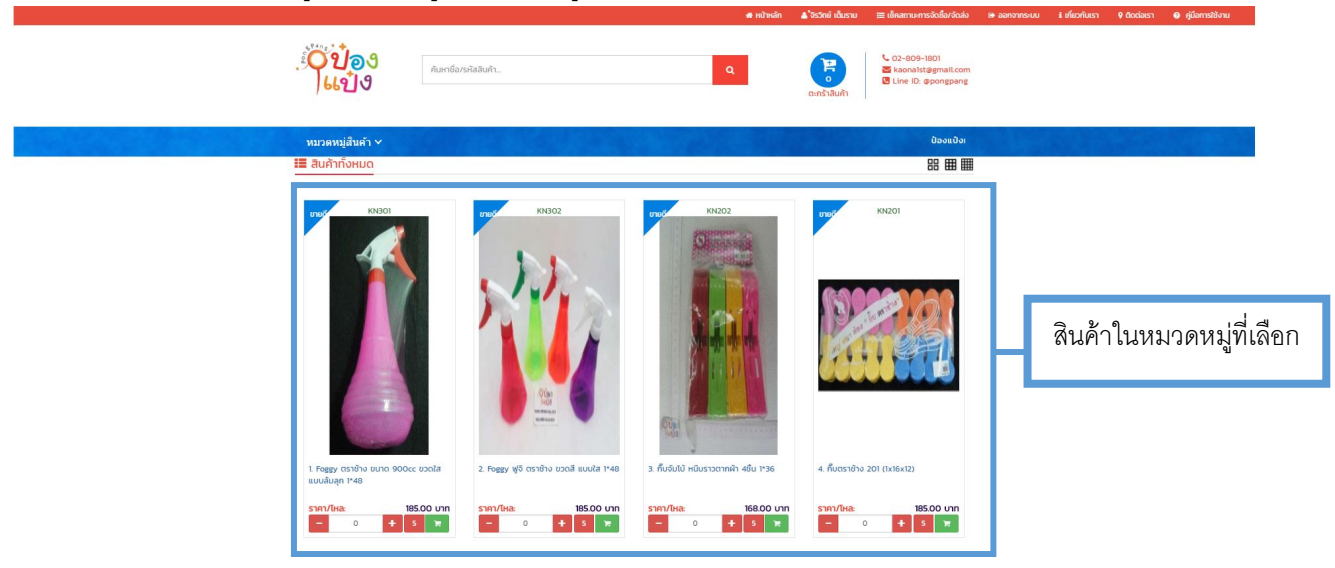

3.4. ในการสั่งซื้อสินค้าเมื่อลูกค้าได้สินค้าที่ลูกค้าต้องการแล้ว ลูกค้าจะต้องทำการใส่จำนวนสินค้าที่ต้องการ แล้วกด รูปตะกร้าสินค้าเพื่อทำการสั่งสินค้า

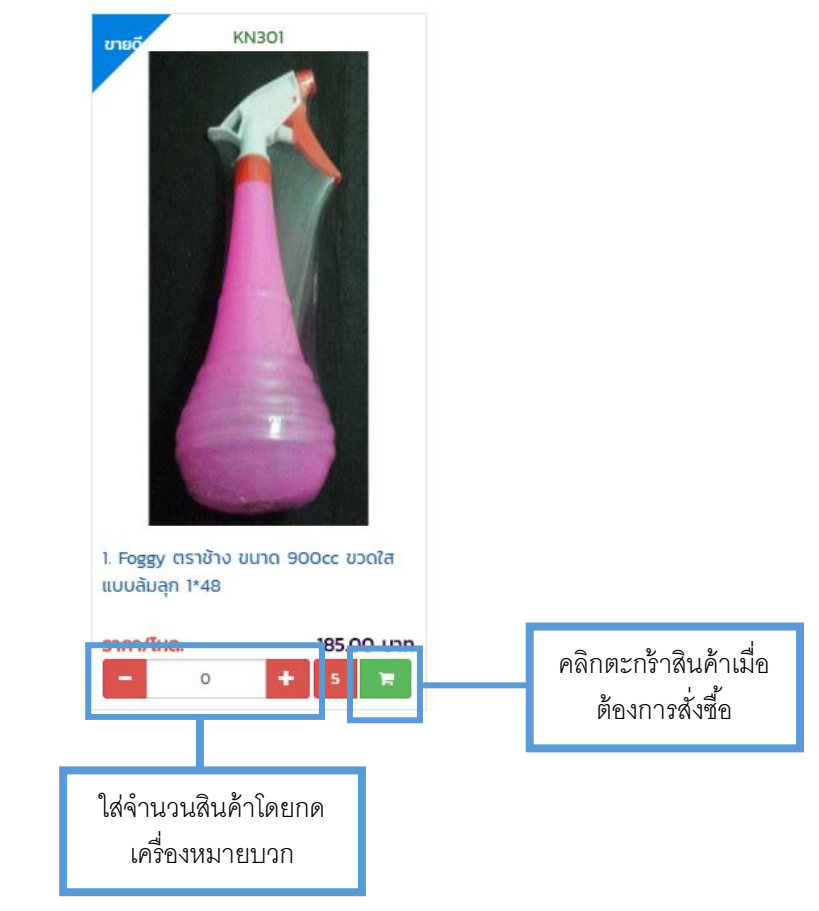

3.5. เมื่อคลิกรูปตะกร้าสินค้าแล้วระบบจะแจ้งเตือนว่าบันทึกสินค้าเรียบร้อยแล้ว ผู้ใช้งานสามารถตรวจสอบข้อมูล การสั่งซื้อสินค้าได้ที่รูปตะกร้ารถเข็น

|                                               | 🐗 หน้าหลัก                                           | 🔺 ้จรวิทย์ เดิมราม 🛛 🗮 เช็คสถานะการจัดชื่อ/จัดส่ง | 🛭 ออกจากระบบ 👔 เกี่ยวกับเรา 💡 ติดต่อเรา 🌒 ผู้มีอการใช้งาน |
|-----------------------------------------------|------------------------------------------------------|---------------------------------------------------|-----------------------------------------------------------|
| ີ່ເ <b>ດີ່ບ້ອ</b> ອ<br>ເມືອ                   | tśowatatum. Q                                        | Cunitifiaduin<br>Cunitifiaduin                    |                                                           |
| หมวดหมู่สืนค้า ∨                              |                                                      | ປ້ອວແປ້ວເ                                         |                                                           |
| 📰 สินค้าทั้งหมด                               |                                                      | 88 🎟 🏢                                            |                                                           |
| ту ККОГ<br>ККОГ<br>1. Бере спій кля 90се соса | 2. Fogy vfl orsibu sodi auda tra                     | 1500 KR01                                         |                                                           |
| ราคา/โหละ 185.00 บา                           | ราคา/โหละ 185.00 บาก ราคา/โหละ 168.00 บาก            | s1A1/EHA: 185.00 U11                              |                                                           |
|                                               |                                                      |                                                   | Ļ                                                         |
|                                               | ตะกร้าสินค้าสำหรับตรวจสอบ<br>ข้อมูลการสั่งซื้อสินค้า |                                                   | F                                                         |
|                                               |                                                      |                                                   | ตะกราสนค้า                                                |

3.6. เมื่อดำเนินการคลิกตะกร้ารถเข็นหน้าจอจะแสดงรายละเอียดการสั่งซื้อสินค้าที่ได้ทำการสั่ง ผู้ใช้งานหรือลูกค้า สามารถตรวจสอบความถูกต้องของสินค้าอีกครั้งก่อนจะยืนยันการสั่งซื้อสินค้า

|             | #                    | ູຮູປກາພ | ชื่อสินค้า                          | ни́сын                 | ราคาต่อหน่วย | ปริมาณ                                | ราคารวม                                   |           |
|-------------|----------------------|---------|-------------------------------------|------------------------|--------------|---------------------------------------|-------------------------------------------|-----------|
| Г           | 1                    | 14      | Foggy ฟูจี ตราช้าง ขวดสี แบบใส 1*48 | Тна (1 х 12) 👻         | 185.00       |                                       | 185.00                                    | <u>سَ</u> |
|             | Remar                | ks      |                                     | <b>ยอดรวมสุทธิ</b> วิ' | าคาต่อหน่วย  | ยอด                                   | 185<br>โซ ยืนยันการสั่งขึ้ง<br>อาวมสินค้า | нио       |
| ข้อมูลสินค้ | <b>ก้าที่สั่ง</b> รั | ชื้อ    |                                     |                        |              | จำนวนที่สั่งซื้อและ<br>สามารถแก้ไขได้ |                                           |           |
|             |                      |         |                                     |                        |              | ยืนยันการสั่งซื้อ                     |                                           |           |
|             |                      |         |                                     |                        |              |                                       | ยกเลิก                                    | าสินค้า   |

3.7. เมื่อทำการคลิกยืนยันการสั่งซื้อแล้วระบบจะแจ้งเตือนในผู้ใช้งานหรือลูกค้า "ยืนยันข้อมูลการสั่งซื้อ" อีกครั้ง

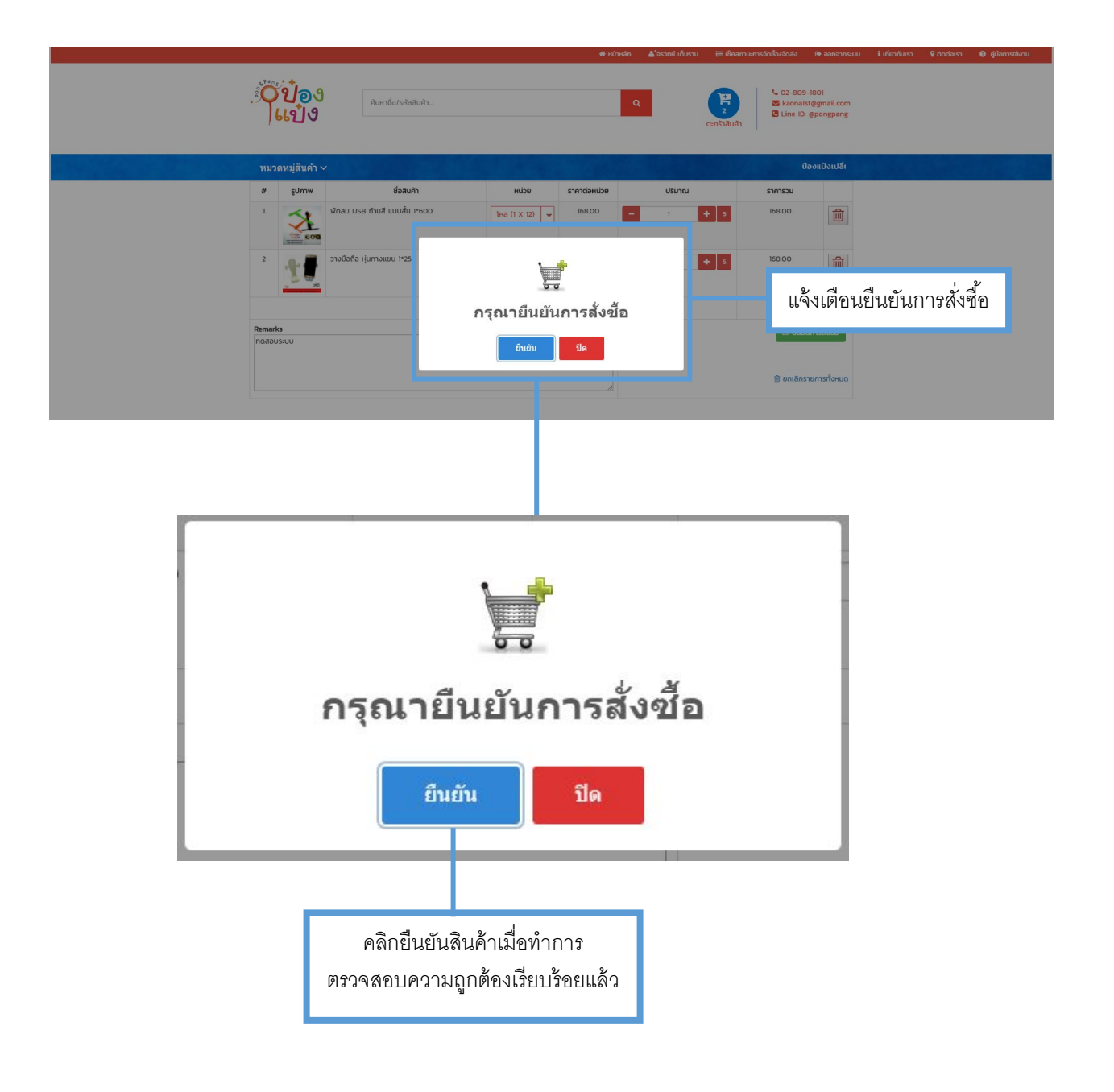

 เมื่อผู้ใช้งานหรือลูกค้าคลิกยืนยันการสั่งซื้อแล้วระบบจะแจ้งเตือนว่า "ยืนยันการสั่งซื้อเรียบร้อยแล้ว" และจะ แสดงหน้าจอสถานะสินค้าที่ผู้ใช้งานหรือลูกค้าสั่งไว้

|                                                                                                    | ค้นหา                                                                                                    |                                                                                                    |                                                    |                                              |                              |                  |                |
|----------------------------------------------------------------------------------------------------|----------------------------------------------------------------------------------------------------|----------------------------------------------------------------------------------------------------|----------------------------------------------------|----------------------------------------------|------------------------------|------------------|----------------|
| เลขใบสั่งซื้อ                                                                                                    | วันที่ซื้อ                                                                                                    | สถานะ                                                                                                    | ยอดชำระ                                            | เลข INV                                      | เอกสาร                       | รายละเอียดการโอน |                |
| 00000202                                                                                                    | 2018-03-12 19:30:04                                                                                                    | 1. ได้รับคำ<br>สั่งซื้อ                                                                                          |                                                    |                                              | 🔚 ไฟล์ภาพ                    |                  | 🔓 แจ้งโอน      |
| หน้าแรก «                                                                                                    | 1 » หน้าสุดท้าย                                                                                                    |                                                                                                    |                                                    |                                              |                              |                  |                |
|                                                                                                    |                                                                                                    |                                                                                                    |                                                    | รายละเอียดสถา                                | นะคำสั่งซื้อ                 |                  |                |
| 10ຮັບດຳສັ່ງສັ້ວ                                                                                                    |                                                                                                    |                                                                                                    |                                                    |                                              |                              |                  |                |
| ICISOFI IAVOD :                                                                                                    | สถานะแรกเมื่อลูกค้ากดยินย                                                                                                    | วันการสังชื่อ                                                                                                    |                                                    |                                              |                              |                  | ມວັນລວດໂອນເມື  |
| <ol> <li>2) จัดสินค้า : บริษั</li> </ol>                                                                                                    | สถานะแรกเมือลูกค้ากดยินย<br>เกทำการจัดสินค้า ลูกค้าจะไม                                                                                                    | มันการสังชื่อ<br>มีสามารถ เพิ่ม แก่                                                                              | า้ไข ยกเลิก รายกร                                  | เได้ ถ้าต้องการแก้ไ                          | มกรุณาติดต่อบริษัท           | L                | แจ้งการโอนเงิน |
| <ol> <li>2 จัดสินค้า : บริษั</li> <li>3 ทำบิล : เมื่อจัด</li> </ol>                                                                                                    | สถานะแรกเมือลูกคำกดยินย<br>เกทำการจัดสินค้า ลูกค้าจะไม<br>สินค้าเรียบร้อยบริษัทจะทำกา                                                                                                 | มันการสังชิอ<br>ม่สามารถ เพิ่ม แก่<br>เรสร้างบิลแจ้งรา                                                           | า้ไข ยกเลิก รายกร<br>ยละเอียดการชำระเ              | ะได้ ถ้าต้องการแก้ไ<br>เงินให้ลูกค้านำไปช่า  | ขกรุณาติดต่อบริษัท<br>ระเงิน | L                | แจ้งการโอนเงิน |
| <ol> <li>2 จัดสินค้า : บริษั</li> <li>3 ทำบิล : เมื่อจัด</li> <li>4 ส่งยอด : บริษัท</li> </ol>                                                                           | สถานะแรกเมือลูกคำกดยินธ<br>ทีททำการจัดสินค้า ลูกค้าจะไม<br>สินค้าเรียบร้อยบริษัทจะทำกา<br>าแจ้งยอดที่ลกค้าต้องชำระผ่                                                                  | มันการสังชือ<br>ม่สามารถ เพิ่ม แก่<br>เรสร้างบิลแจ้งรา<br>านระบบและอีเมล์                                        | า้ไข ยกเลิก รายกร<br>ยละเอียดการชำระเ              | ะได้ ถ้าต้องการแก้ไ<br>เงินให้ลูกค้าน่ำไปช่ำ | ขกรุณาติดต่อบริษัท<br>ระเงิน | L                | แจ้งการโอนเงิน |
| <ol> <li>2 จัดสินค้า : บริษั</li> <li>3 ทำบิล : เมื่อจัด</li> <li>4 ส่งยอด : บริษั</li> </ol>                                                                            | สถานะแรกเมือลูกค้ากดยินเ<br>ทีททำการจัดสินค้า ลูกค้าจะไม<br>สินค้าเรียบร้อยบริษัทจะทำกา<br>แจ้งยอดที่ลูกค้าต้องชำระผ่า<br>อกถ้าแจ้งยอดการชำระเจ้าเผ่                                  | ขันการสังชือ<br>ม่สามารถ เพิ่ม แก่<br>เรสร้างบิลแจ้งรา<br>านระบบและอีเมล์<br>inus-มน                             | า้ไข ยกเลิก รายกร<br>ยละเอียดการชำระเ              | เได้ ถ้าต้องการแก้ไ<br>เงินให้ลูกค้านำไปซ่ำ  | มกรุณาติดต่อบริษัท<br>ระเงิน | l                | แจ้งการโอนเงิน |
| <ol> <li>2 จัดสินค้า : บริษั</li> <li>3 ทำบิล : เมื่อจัด</li> <li>4 ส่งยอด : บริษั</li> <li>5 แจ้งยอดโอน : </li> </ol>                                                   | สถานะแรกเมือลูกค้ากดยืนเ<br>ที่ทกำการจัดสินค้า ลูกค้าจะไม<br>สินค้าเรียบร้อยบริษัทจะทำกา<br>แจ้งยอดที่ลูกค้าต้องชำระผ่<br>ลูกค้าแจ้งยอดการชำระเงินผ่                                  | ขันการสังชือ<br>ม่สามารถ เพิ่ม แก่<br>เรสร้างปิลแจ้งรา<br>านระบบและอีเมล์<br>iานระบบ                             | า้ไข ยกเลิก รายกร<br>ยละเอียดการชำระเ              | ะได้ ถ้าต้องการแก้ไ<br>เงินให้ลูกค้านำไปซ่า  | มกรุณาติดต่อบริษัท<br>ระเงิน | L                | แจ้งการโอนเงิน |
| <ol> <li>2 จัดสินค้า : บริษั</li> <li>3 ทำบิล : เมื่อจัด</li> <li>4 ส่งยอด : บริษั</li> <li>5 แจ้งยอดโอน :</li> <li>6 ตรวจยอดโอน :</li> </ol>                            | สถานะแรกเมือลูกค้ากดยินเ<br>ข้าทำการจัดสินค้า ลูกค้าจะไม<br>สินค้าเรียบร้อยบริษัทจะทำกา<br>าแจ้งยอดที่ลูกค้าต้องช่ำระผ่า<br>ลูกค้าแจ้งยอดการชำระเงินผ่<br>: บริษัทตรวจสอบยอดเงินที่สุ | มันการสังชือ<br>ม่สามารถ เพิ่ม แก่<br>เรสร้างบิลแจ้งรา<br>านระบบและอีเมล์<br>ท่านระบบ<br>ลูกค้าโอน               | าไข ยกเล็ก รายกร<br>ยละเอียดการชำระเ               | เได้ ถ้าต้องการแก้ไ                          | มกรุณาติดต่อบริษัท<br>ระเงิน | l                | แจ้งการโอนเงิน |
| <ol> <li>2 จัดสินค้า : บริษั</li> <li>3 ทำบิล : เมื่อจัด</li> <li>4 ส่งยอด : บริษั</li> <li>5 แจ้งยอดโอน :</li> <li>6 ตรวจยอดโอน :</li> <li>7 เตรียนส่งสินค้า</li> </ol> | สถานะแรกเมือลูกคำกดยินธ<br>ที่ที่ทำการจัดสินค้า ลูกค้าจะไม<br>สินค้าเรียบร้อยบริษัทจะทำกา<br>แจ้งยอดที่ลูกค้าต้องชำระผ่<br>ลูกค้าแจ้งยอดการชำระเงินผ่<br>เ บริษัทตรวจสอบยอดเงินที่อุ  | มันการสังชือ<br>ม่สามารถ เพิ่ม แก่<br>เรสร้างบิลแจ้งรา<br>านระบบและอีเมล์<br>ทนระบบ<br>ภูกค้าโอน<br>ตรวจสอบยอดโอ | าไข ยกเลิก รายกร<br>ยละเอียดการชำระเ<br>มเรียบร้อย | เได้ ถ้าต้องการแก้ไ                          | มกรุณาติดต่อบริษัท<br>ระเงิน | L                | แจ้งการโอนเงิง |

#### 4. การออกจากระบบ

 4.1. เมื่อผู้ใช้งานระบบหรือลูกค้าสั่งซื้อสินค้าและตรวจสอบการสั่งซื้อแล้วควรจะดำเนินการออกจากระบบเพื่อ ป้องกันมิให้ผู้อื่นมาใช้งานหรือทำการแก้ไขข้อมูล โดยทำการเลือกเมนู "ออกจากระบบ" บนแถบเครื่องมือหรือ หน้าโปรไฟล์

| 🖶 หน้าหลัก | <      |      | 🖽 เช็คสถานะการจัด | เชื้อ/จัดส่ง | 🕞 ออกจากระบบ | ม่ เกี่ยวกับเรา | የ ติดต่อเรา | 😯 คู่มือการใช้งาน |
|------------|--------|------|-------------------|--------------|--------------|-----------------|-------------|-------------------|
|            |        |      |                   |              |              |                 |             |                   |
|            |        |      |                   | - Г          | ออกจากระบบ   |                 |             |                   |
|            |        |      |                   |              |              |                 |             |                   |
|            |        |      |                   |              |              |                 |             |                   |
|            |        | 5    | _                 | -            |              |                 |             |                   |
| <u> </u>   |        |      |                   | G            |              | ออกจากร         | ะบบ         |                   |
| ข้อมูลส    | ลูกค้า | รายก | ารคำสังชื่อ       | ออกจาย       | กระบบ        |                 |             |                   |
|            |        |      |                   |              |              |                 |             |                   |